## **2025 ISBE School Nutrition Training**

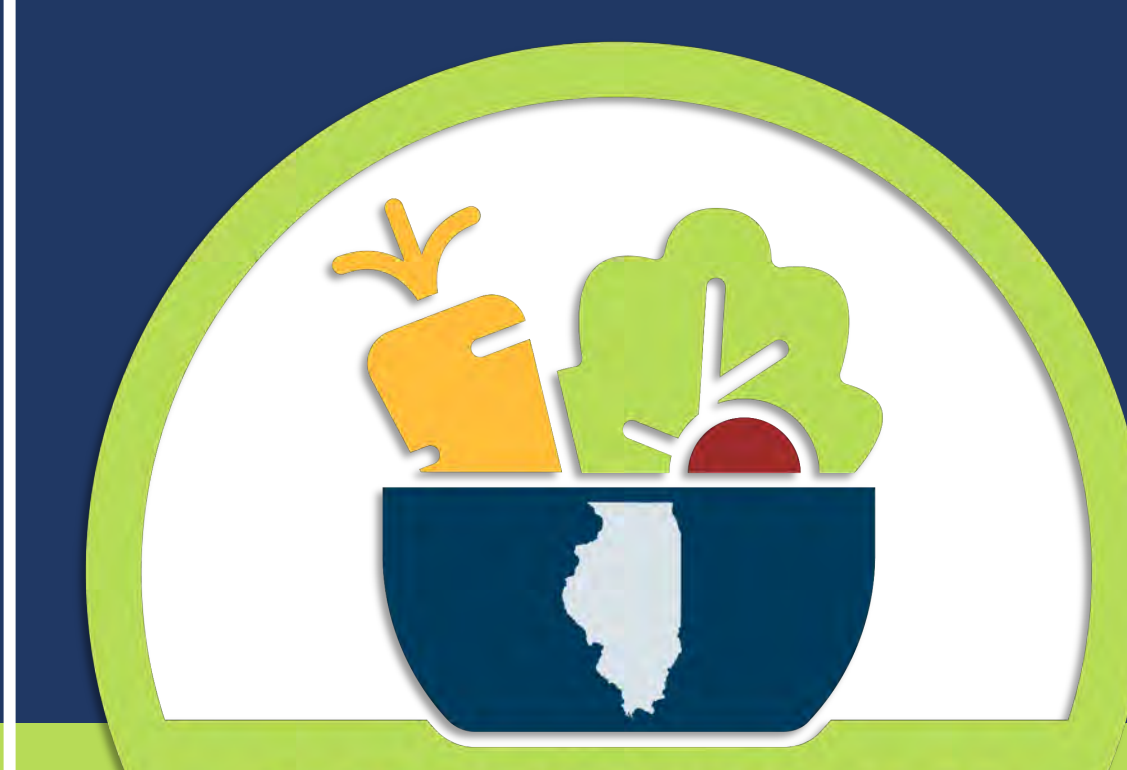

#### CLAIMS AND WINS Debbie Kains-Nutrition Programs Alex Wheeler-Funding and Disbursement

## CHILD NUTRITION PROGRAMS

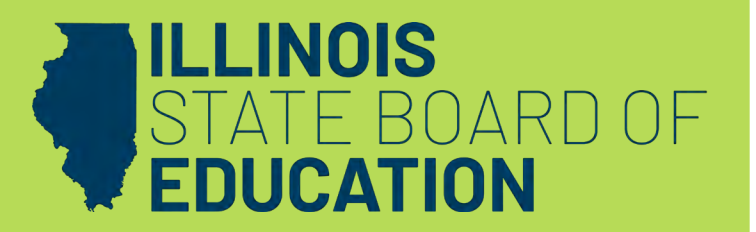

## **Illinois Web Application Security- IWAS**

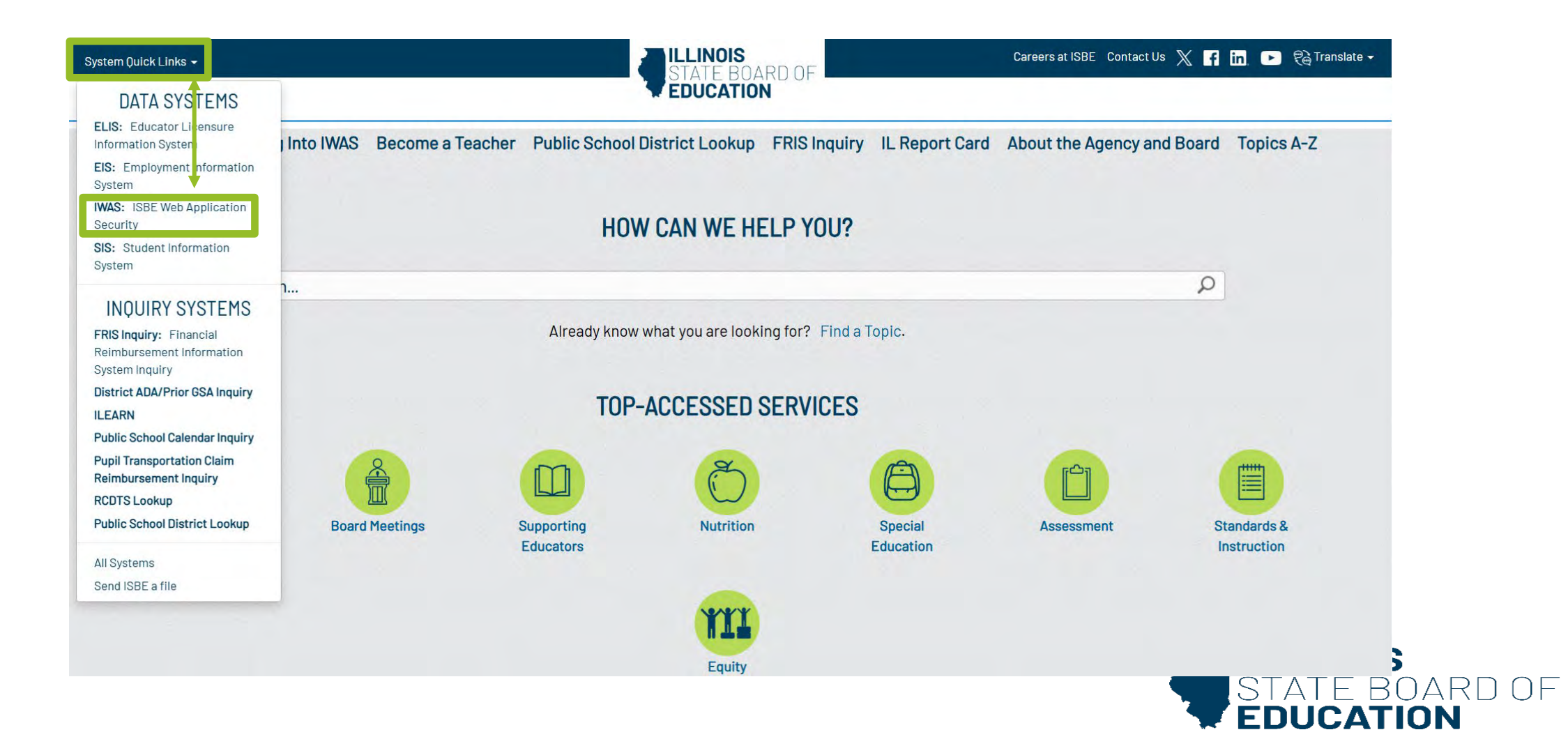

## **Illinois Web Application Security- IWAS**

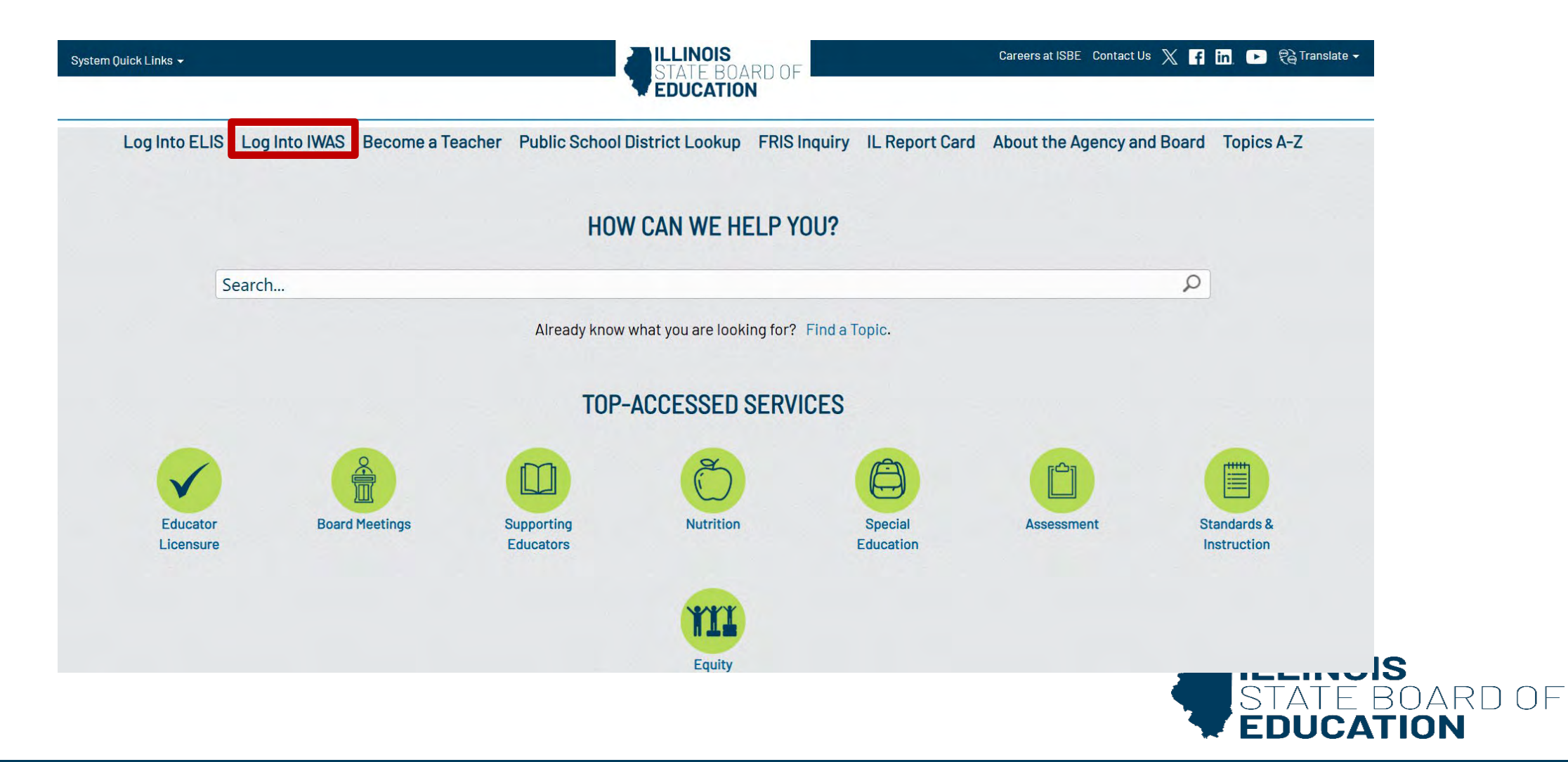

#### **IWAS- User Guide**

| ISBE Home          | Already have an account? Login Here :                                                    | New Partner - Sign up Now                                                                                                    |  |  |
|--------------------|------------------------------------------------------------------------------------------|----------------------------------------------------------------------------------------------------|--|--|
| Home               | Login Name<br>Baseword                                                                   | Some ISBE web-based systems require electronic signatures. You                                                                                                    |  |  |
| Sign Up Now        |                                                                                          | can create your own logon id and password by clicking on the<br>following link. After you establish your logon, you will then have the<br>ability to request authorization to use ISBE's systems. |  |  |
| Get Password       | Remember Login Name                                                                      | Sign Up Now                                                                                                    |  |  |
| Contact Us         |                                                                                          | Sign op Now                                                                                                    |  |  |
| Help               | Forgot Your Password?                                                                    | Need Help?                                                                                                    |  |  |
| WAS User Guide 🧼   | link below.                                                                              | password, please click on the link below.                                                                                                    |  |  |
| WAS Training Video | Find Login/Password                                                                      | Help                                                                                                    |  |  |
|                    | This web site has been optimized for Internet Explorer 6.0 or abo<br>browsers by clickin | ve / Firefox 2.0 or above. You can download the latest version of these g on the following icons.                                                                                                 |  |  |
|                    | e                                                                                        | •                                                                                                    |  |  |
|                    | Convright @ 2022 Illin                                                                   | nis State Board of Education                                                                                                    |  |  |

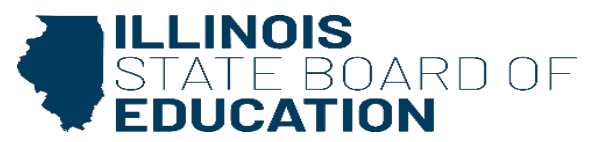

### IWAS- User Guide, Cont.

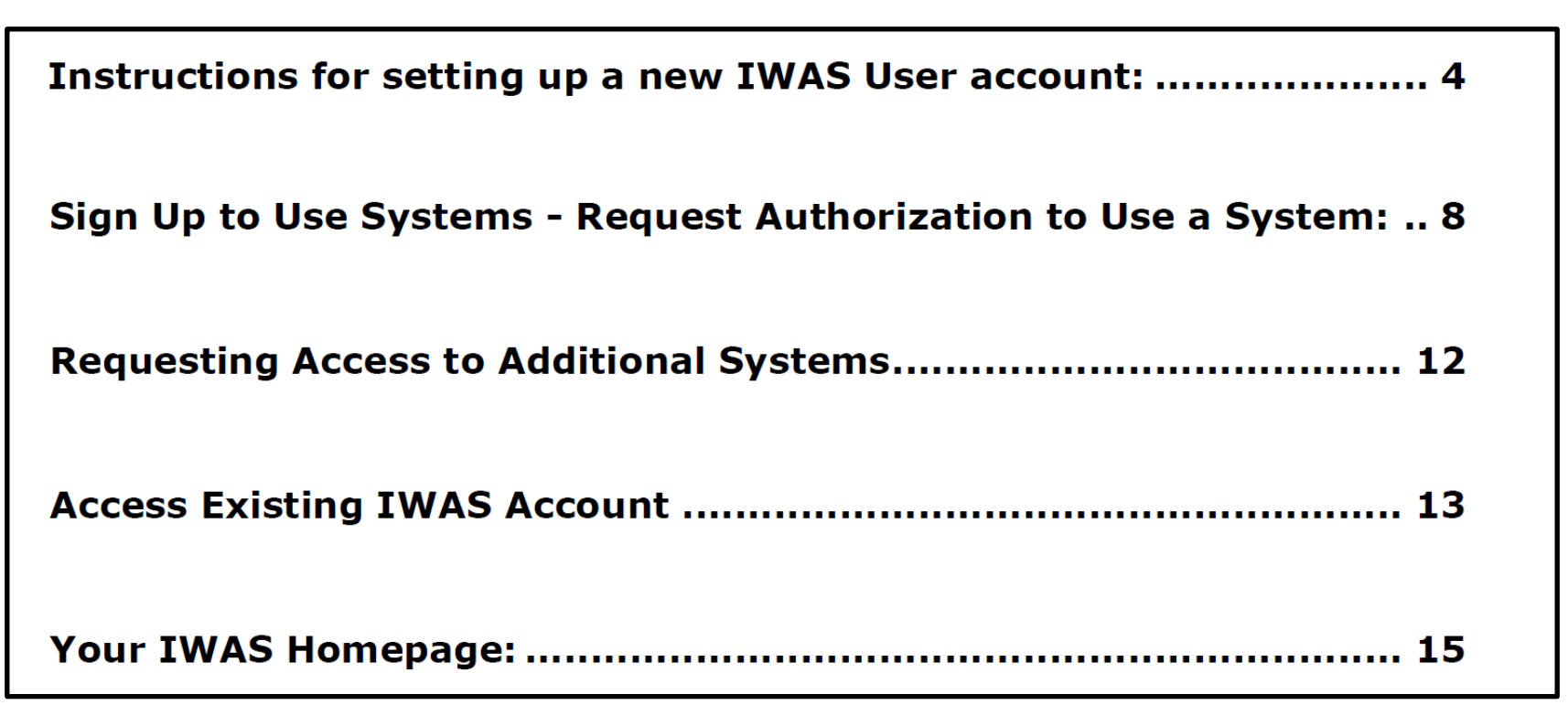

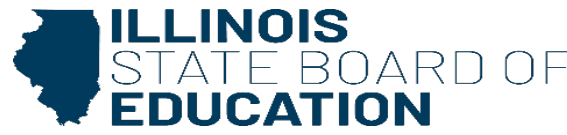

## **IWAS- Users**

- Authorized representative
  - Public School District = Superintendent
  - Non-Public District = Person fiscally responsible for the district
- Claim or Annual Application submissions
  - School Business Official
  - Food Service Director
  - Food Service Director Administrative Assistant
  - Superintendent Administrative Assistant
  - District Administrative Assistant

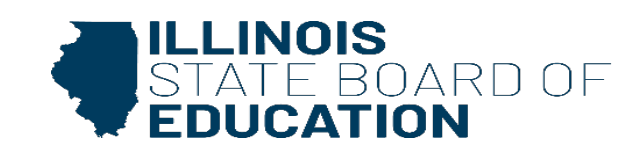

## **IWAS Users-Cont.**

- Who can use a login?
  - Each user should have unique login for WINS
  - Limit staff to only those necessary
  - Do NOT share or use inherited login from previous staff or superior
- When to change staff login access?
  - Change of responsibilities
  - Personnel changes

## IWAS Helpdesk 217-558-3600

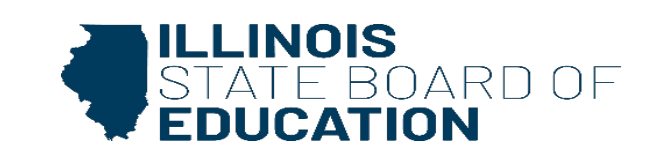

#### How to Access-Sign Up

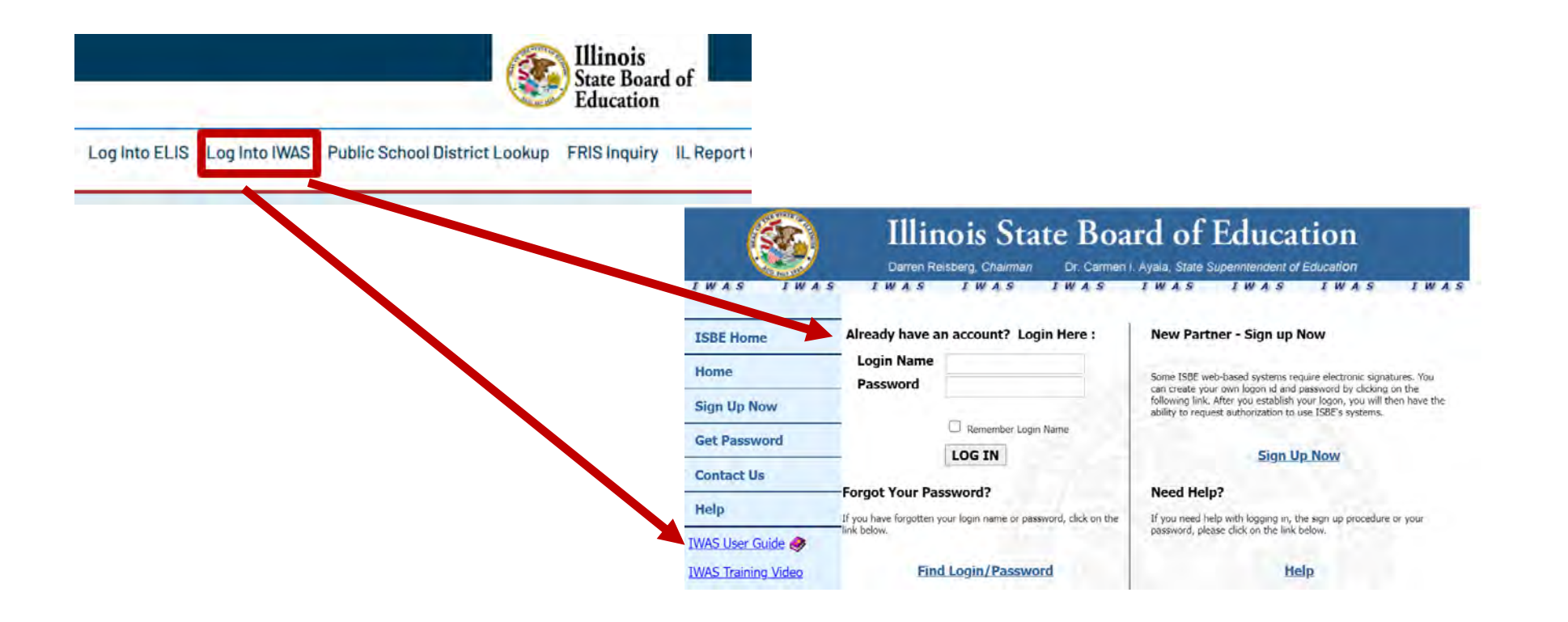

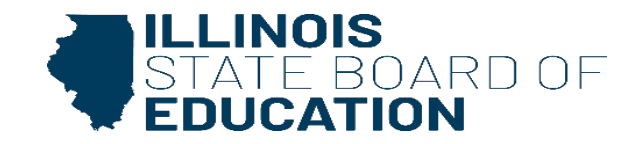

## Login: User ID

| ogin:               | DISTRICT / RC                                                                                                   | TRAIN IWASTRAIIN IWASTRAIN<br>DT Administrator                                                                                                    |
|---------------------|----------------------------------------------------------------------------------------------------|----------------------------------------------------------------------------------------------------|
| Home                |                                                                                                    |                                                                                                    |
| System Listing      | Maccores                                                                                                    |                                                                                                    |
| Pending Sign Ups    | <u>0 unread Inbox message(s)</u>                                                                                | and the second second s |
| Pending Documents   | O unread Archived message(s)  Require Action :                                                                  | We have your email address listed as:                                                                                                    |
| Change Password     | O Sign-ups pending your approval     O Documents pending your approval                                          | If this is NOT correct, <u>click here</u> to update.                                                                                                    |
| Messages - Inbox    | New                                                                                                    | rs Items                                                                                                    |
| lessages - Archived | Presently there are                                                                                             | e no active News Items                                                                                                    |
| Preferences         | Copyright © 2022 Illin                                                                                          | ois State Board of Education                                                                                                    |
| /iew Sign Ups       |                                                                                                    |                                                                                                    |
| Help                |                                                                                                    |                                                                                                    |
| .og Out             |                                                                                                    |                                                                                                    |
| MAC Training Video  | 1. The second second second second second second second second second second second second second second second |                                                                                                    |

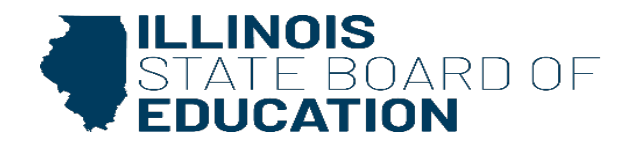

## **System Listing**

| IWASTRAIN            | IWASTRAIN IWASTRAIN                                                                                            | IWASTRAIN                      | IWASTRAIIN                          | IWASTRAIN     |
|----------------------|----------------------------------------------------------------------------------------------------|--------------------------------|-------------------------------------|---------------|
| Login:               | DISTRI                                                                                                    | CT / RCDT Adn                  | ninistrator                         |               |
| Home                 | a second a second second second second second second second second second second second second second second s |                                |                                     |               |
| System Listing       | Messages :                                                                                                    |                                |                                     |               |
| Pending Sign Ups     | <u>O unread Inbox message(s)</u>                                                                               |                                |                                     |               |
| Pending Documents    | O unread Archived message(s)<br>Require Action :                                                               | W                              | e have your email addres            | s listed as:  |
| Change Password      | O Sign-ups pending your approv     O Documents pending your app                                                | roval                          | is is not correct, <u>click the</u> | re to update. |
| Messages - Inbox     |                                                                                                    | News Items                     |                                     |               |
| Messages - Archived  | Present                                                                                                    | y there are no active          | News Items                          |               |
| Preferences          | Соругіс                                                                                                    | ht © 2022 Illinois State Board | of Education                        |               |
| View Sign Ups        |                                                                                                    |                                |                                     |               |
| Help                 |                                                                                                    |                                |                                     |               |
| Log Out              |                                                                                                    |                                |                                     |               |
| TIMAC Training Video |                                                                                                    |                                |                                     |               |

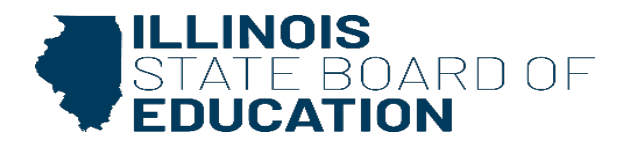

## Web-based Illinois Nutrition System (WINS)

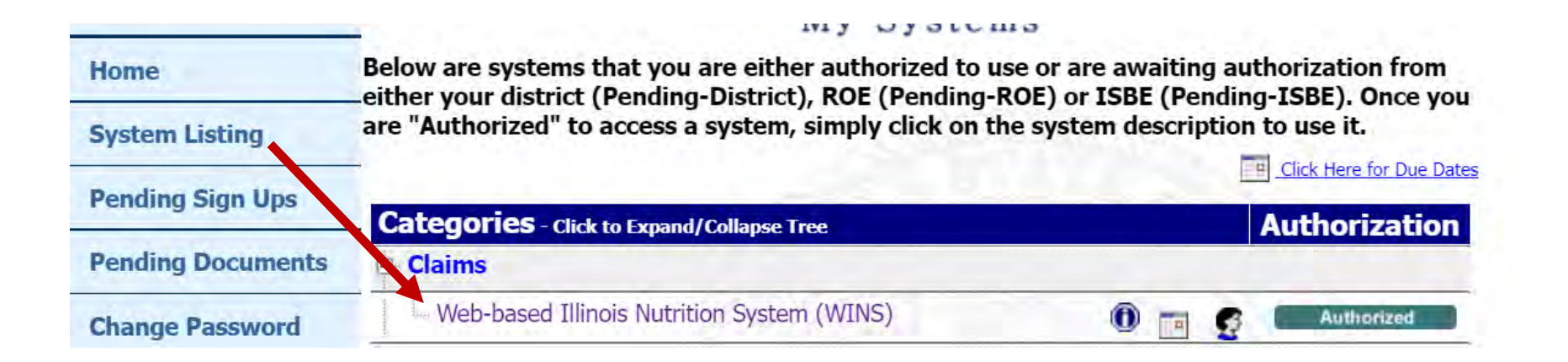

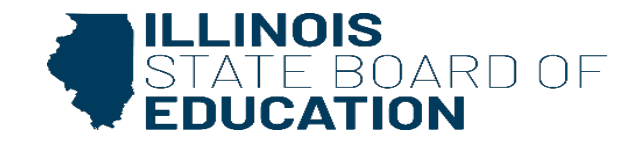

## **WINS Dashboard**

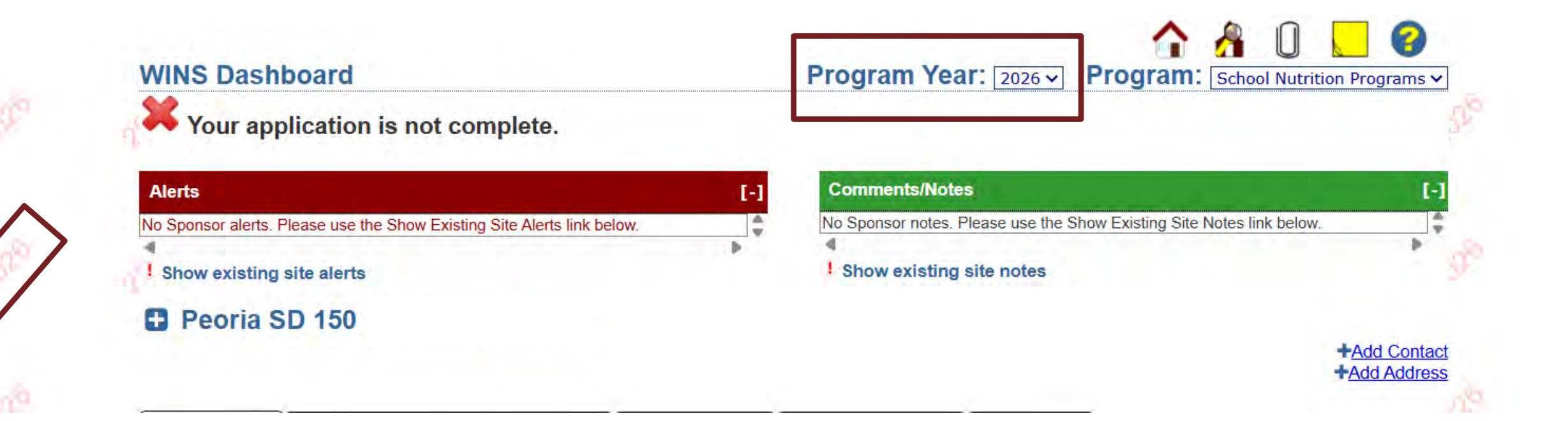

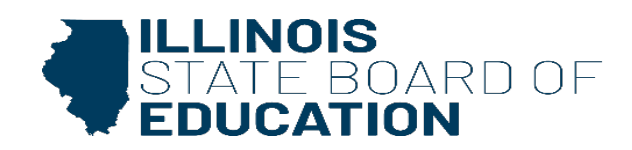

## **WINS Dashboard**

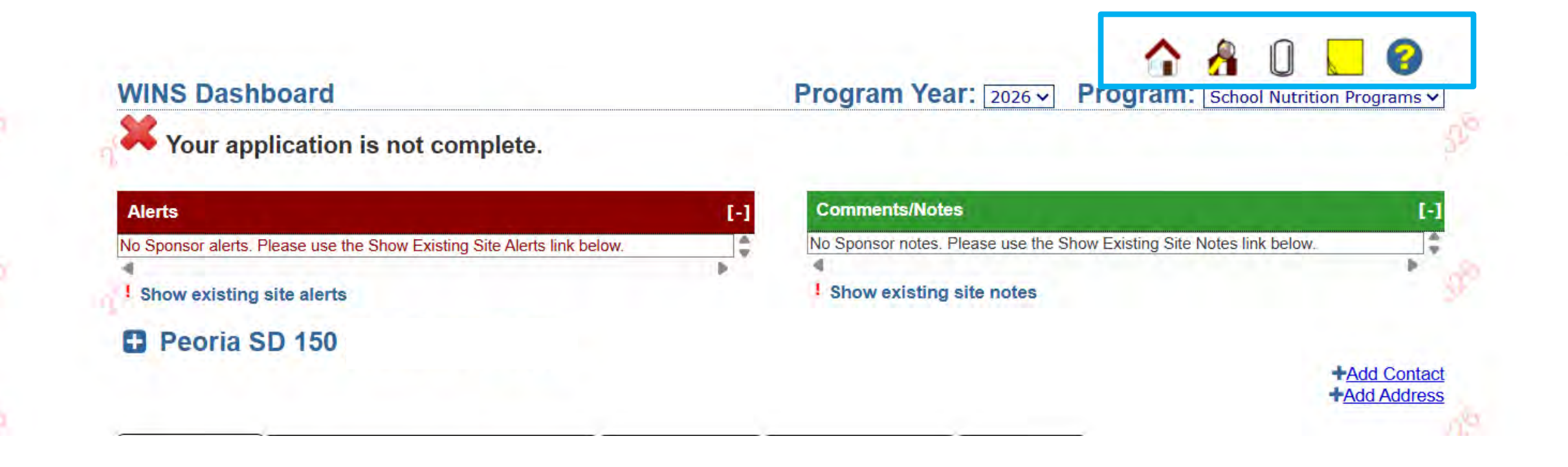

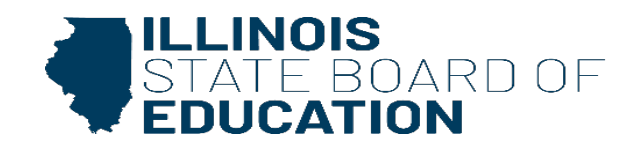

### **WINS Dashboard**

|                  | S Dashboard                                                                                                    |                               | Program Ye                                                                 | ar: 2026 🗸                                                           | Program:            | School Nutriti   | on Programs 🗸                |
|------------------|----------------------------------------------------------------------------------------------------|-------------------------------|----------------------------------------------------------------------------|----------------------------------------------------------------------|---------------------|------------------|------------------------------|
| ¢ <sub>Y</sub>   | our application is not complete.                                                                                                    |                               |                                                                            |                                                                      |                     |                  | 58                           |
| lerts            |                                                                                                    | [-]                           | Comments/Not                                                               | es                                                                   |                     |                  | [-]                          |
| o Spor           | nsor alerts. Please use the Show Existing Site Alerts link below                                                                                                    | 4                             | No Sponsor notes                                                           | Please use the Sh                                                    | now Existing Site N | otes link below. | -                            |
| ~                |                                                                                                    | •                             | 4<br>Chow eviction                                                         | alta mataa                                                           |                     |                  |                              |
| Show             | w existing site alerts                                                                                                    |                               | · snow existing                                                            | site notes                                                           |                     |                  |                              |
| P                | eoria SD 150                                                                                                    |                               |                                                                            |                                                                      |                     |                  | +Add Contact<br>+Add Address |
| P<br>Spons       | eoria SD 150 sor Tasks Sponsor Applications & Participation S                                                                                                    | ite Applications              | Claims & Monitoring                                                        | Sponsor Info                                                         |                     |                  | +Add Contact<br>+Add Address |
| P<br>Spons       | eoria SD 150 sor Tasks Sponsor Applications & Participation S Sponsor Tasks                                                                                            | ite Applications              | Claims & Monitoring<br>rative Tasks                                        | Sponsor Info                                                         | pplication Tasks    |                  | +Add Contact<br>+Add Address |
| pons             | eoria SD 150 sor Tasks Sponsor Applications & Participation S Sponsor Tasks Batch Daily Meal Counts                                                                    | ite Applications<br>Administr | Claims & Monitoring<br>rative Tasks                                        | Sponsor Info<br>Site A<br>New Program                                | pplication Tasks    |                  | +Add Contact<br>+Add Address |
| ) P<br>spons     | eoria SD 150 sor Tasks Sponsor Applications & Participation S Sponsor Tasks Batch Daily Meal Counts Batch Participation Detail                                         | ite Applications<br>Administr | Claims & Monitoring<br>rative Tasks<br>© Enroll Site In<br>© Edit Site Que | Sponsor Info<br>Site A<br>New Program<br>stionnaire                  | pplication Tasks    |                  | +Add Contact<br>+Add Address |
| Depons<br>Depons | eoria SD 150<br>sor Tasks Sponsor Applications & Participation S<br>Sponsor Tasks<br>Batch Daily Meal Counts<br>Batch Participation Detail<br>Batch Site Questionnaire | ite Applications<br>Administr | Claims & Monitoring<br>Tative Tasks                                        | Sponsor Info<br>Site A<br>New Program<br>stionnaire<br>Participation | pplication Tasks    |                  | +Add Contact<br>+Add Address |

### **Sponsor Tasks-Tab**

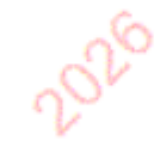

| N | Spor       | nsor Tasks        | Sponsor Applications & Participation      | Site Applications |
|---|------------|-------------------|-------------------------------------------|-------------------|
|   |            |                   |                                           | Administr         |
|   |            |                   | Sponsor Tasks                             |                   |
|   | x          | Batch Daily       | / Meal Counts                             |                   |
| - | x          | Batch Parti       | icipation Detail                          |                   |
| 7 | x          | Add/Remo          | ve Detail Dates                           |                   |
|   | x          | Batch Site        | Questionnaire                             |                   |
|   | x          | Batch Site        | Participation                             |                   |
|   | <b>***</b> | Is Commun         | nity Eligibility Provision (CEP) for you? |                   |
|   | +          | Add New S         | ite                                       |                   |
| 0 | ×          | Deactivate/       | /Re-activate Site(s)                      |                   |
| ~ | ×          | Deactivate        | Sponsor                                   |                   |
|   | A          | <b>Review</b> Cit | ation Responses                           |                   |
|   | ⊨          | Waivers           |                                           |                   |
| 1 |            |                   |                                           |                   |

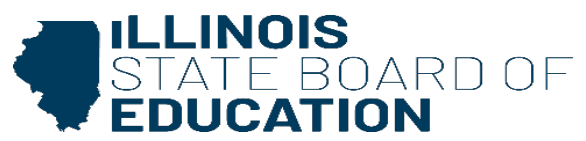

## **Sponsor Tasks-CEP**

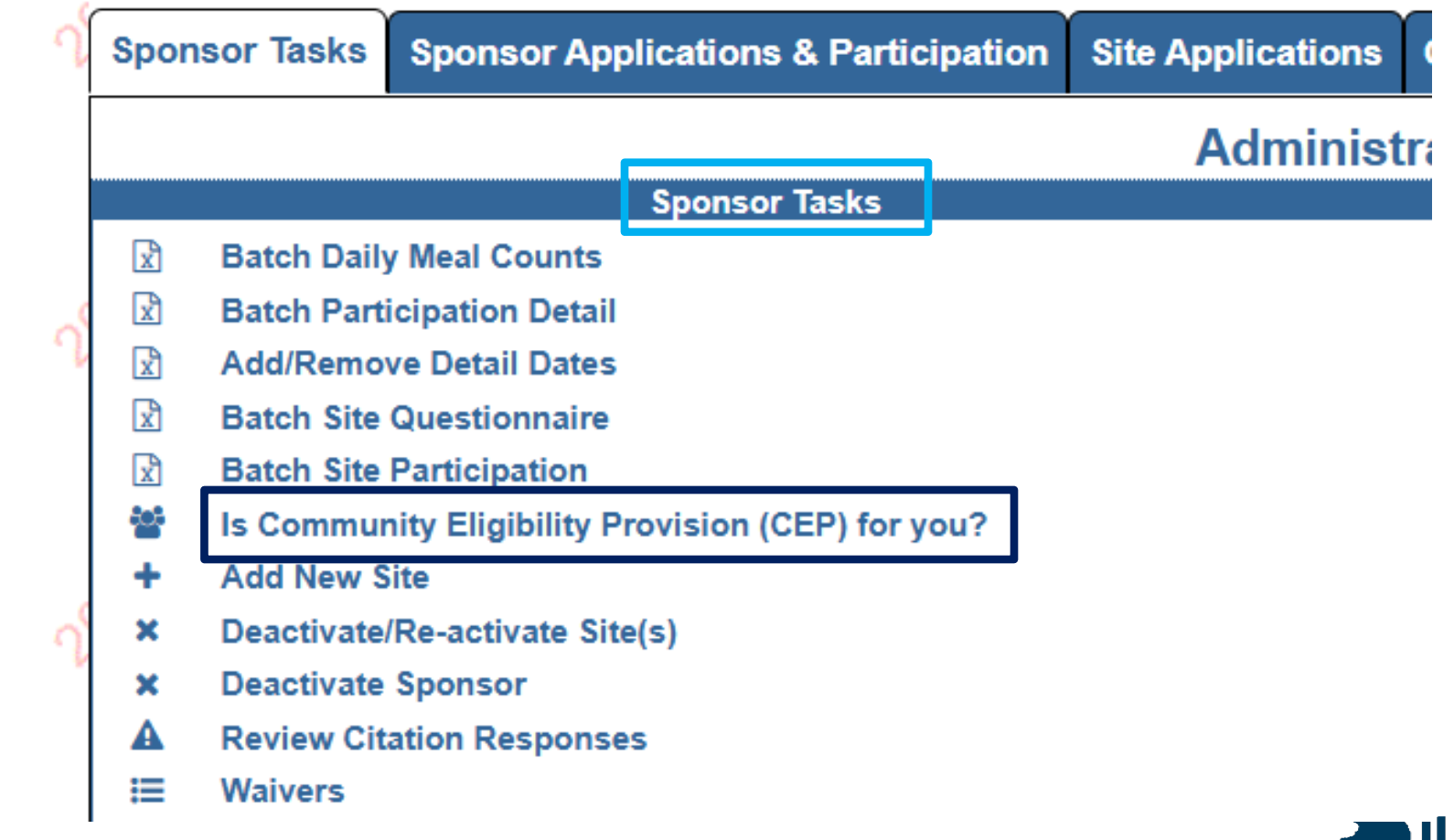

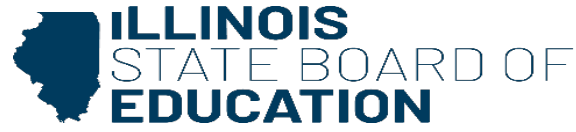

### **Sponsor Tasks-Waivers**

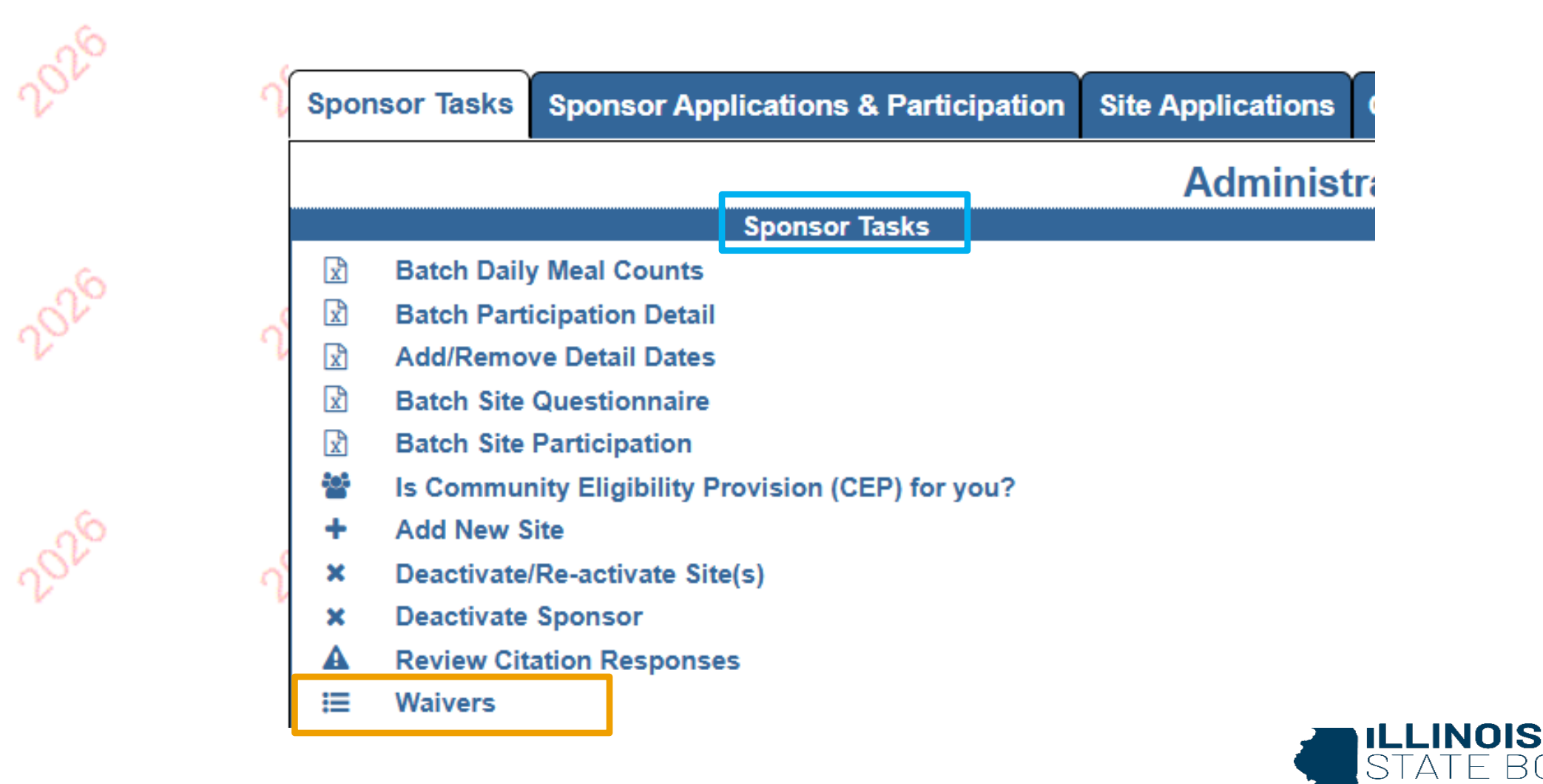

2025

1925

17

#### **Reports-Direct Certification Link**

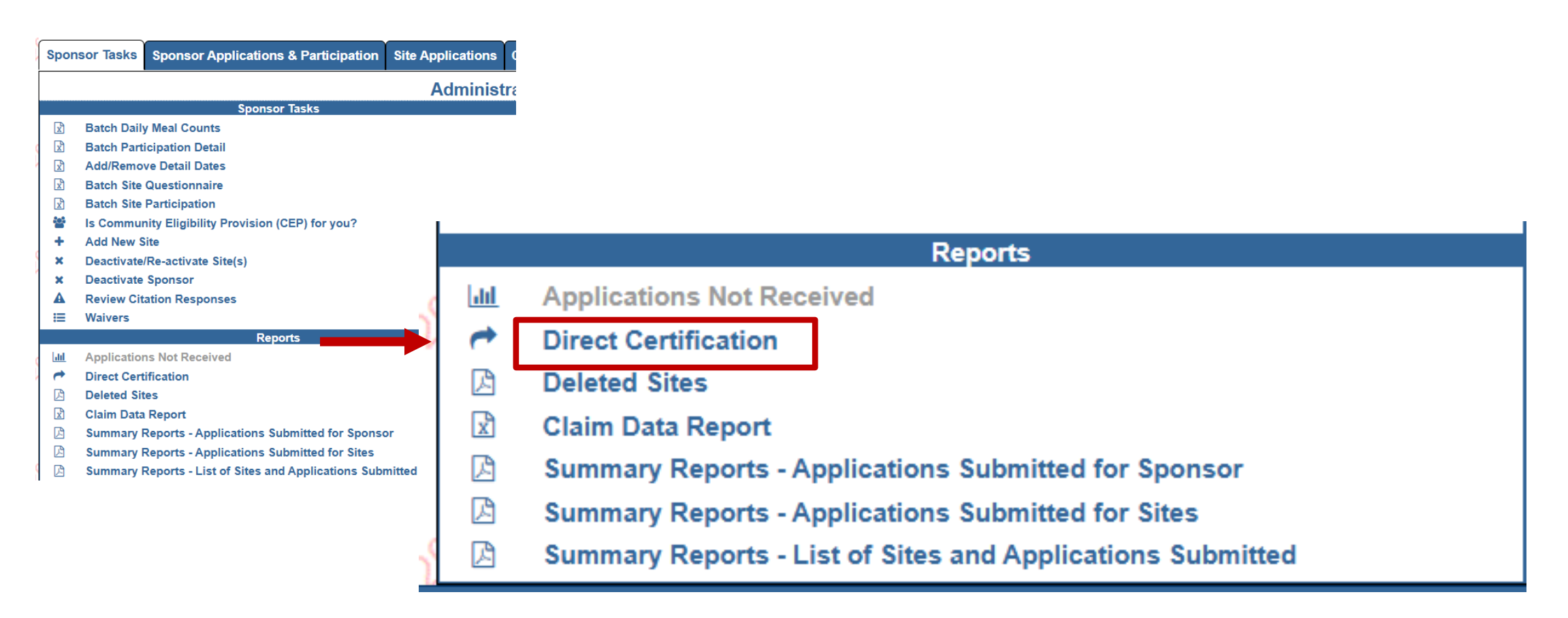

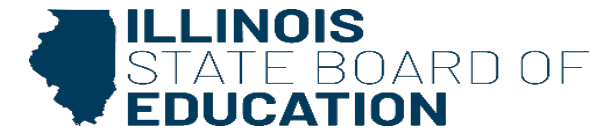

#### **Direct Certification**

#### Home

Direct Certification SNAP/TANF Homeless/Migrant/Headstart File Upload Match Single Child Match Direct Verification

Contact Us

Welcome to the Illinois State Board of Education's Electronic Direct Certification System.

This system is used to certify a child to receive meal benefits for the USDA Child Nutrition Programs, based on information exchanged between other assistance programs without a household eligibility application completed by the household. LEAs participating in the National School Lunch Program are required to directly certified children for free meal benefits found in this system. If a child is directly certified for meal benefits, verification is not required. The local educational agency (LEA) agrees to follow all rules and regulations regarding the use of this data including confidentiality and disclosure as detailed in the School-Based Child Nutrition Programs Permanent Agreement.

Data sources currently being used for direct certification in Illinois includes:

- Supplemental Nutrition Assistance Program (SNAP),
- Temporary Assistance for Needy Families (TANF),
- Foster status,
- Income-Eligible Medicaid,
- Homeless,
- Migrant, and
- · Head Start.

Please refer to the Electronic Direct Certification section of the Administrative Handbook for complete details.

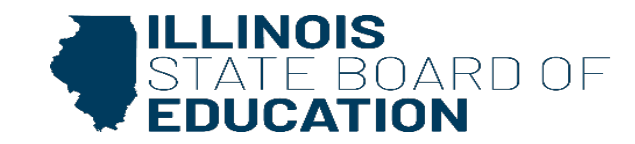

# **Additional WINS Annual Application FY26**

# WINS application instructions website:

https://www.isbe.net/Pages/School-Nutrition-Applications-and-Reports.aspx

# **Helpful Links:**

Recorded presentation

Slides only

**SNP Annual Application Quick Reference Guide** 

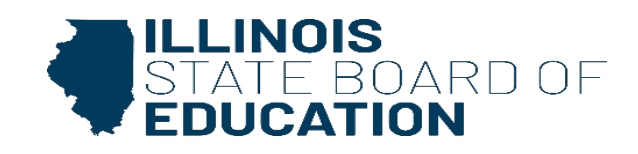

# **Submission Dates and Payment Dates**

- Claim are required to be submitted within **60 days** following the last day of the month being claimed (e.g., January's claims are due by March 31).
- IF a claim is submitted after the 60-day deadline:
  - It will be marked as "Waiting for Approval", a sponsor is allowed to use a one-time exception to have one claim month approved after the 60-day deadline.
    - This one-time exception can only be used once every three years.
- Claims are processed and paid on Tuesday morning.
  - If you are trying to submit your claim on Tuesday morning, you will get an error!

Warnings, Errors and Messages

| Error<br>State | Edit Code | Location | Description                                                                                                    |
|----------------|-----------|----------|----------------------------------------------------------------------------------------------------|
| Critical       | E3019159  | Claim    | Claims are currently locked. Reason: Processing Payment Now. Please re-submit your saved changes in a few minutes. |

Note\*\*\* Display shows maximum of 5 occurrences of each edit code; additional occurrences may exist if an edit code is repeated 5 times. Correct errors and resubmit.

Please try to submit your claim later that afternoon.

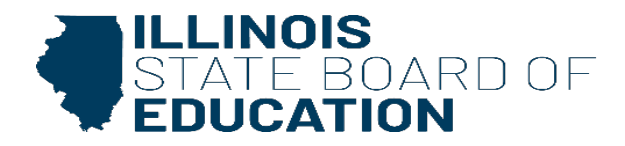

## **Claim Submission**

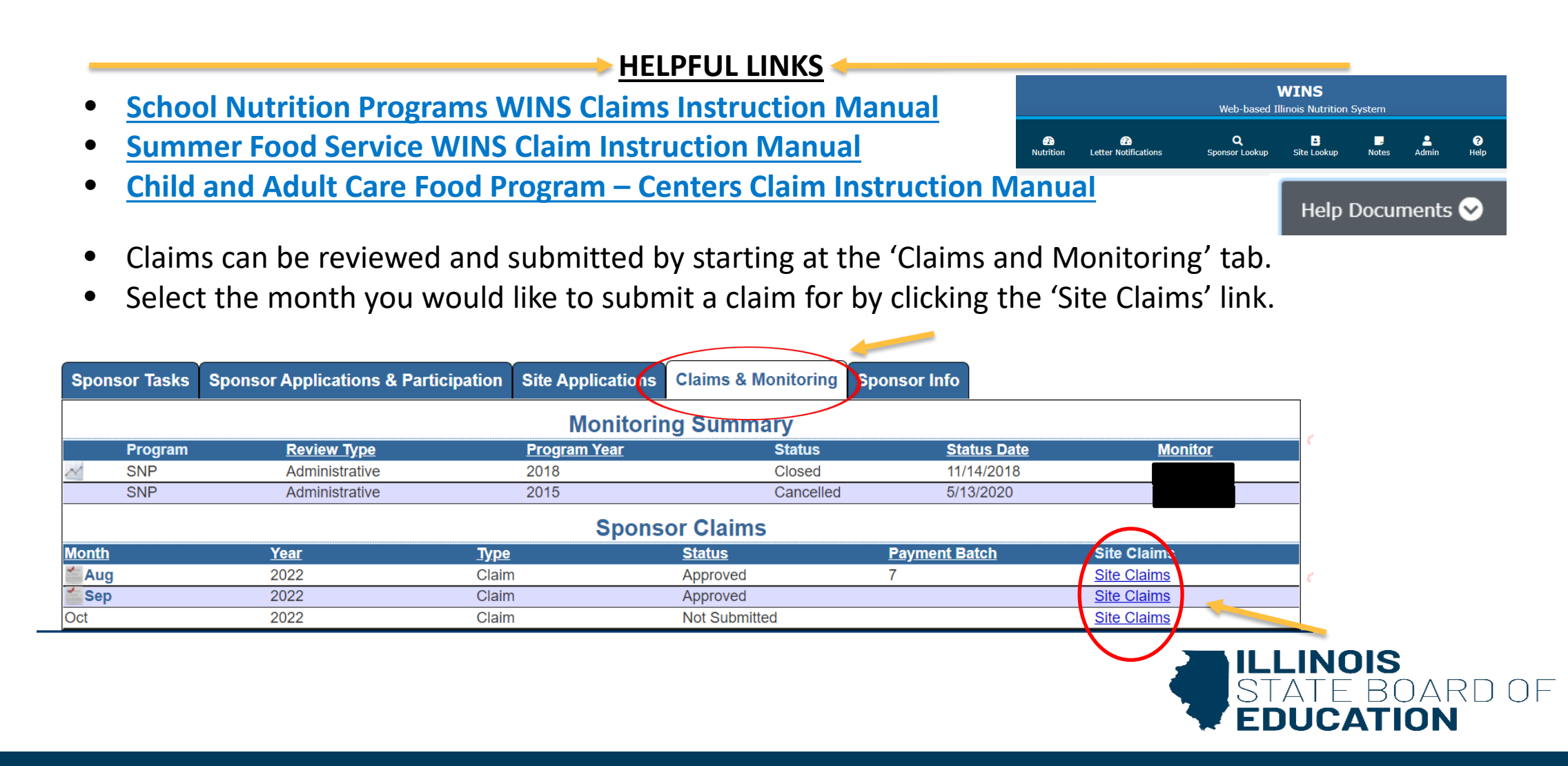

# **Claim Submission continued**

• Choose the site you would like to submit a claim for by clicking on the month to the left.

| Site Cla     | iims |              | -             |               |                  |     | Close [ X ] |
|--------------|------|--------------|---------------|---------------|------------------|-----|-------------|
|              | Pr   | rogram M     | lonth         | Progra        | m Year           | Sit | e Number    |
| Octobe       | er 🗸 |              |               | 2023 ~        |                  |     |             |
|              |      |              |               | Filter        | Claims           |     |             |
| <u>Month</u> | Year | <u> Type</u> | <u>Status</u> | Payment Batch | <u>Site Name</u> |     | Site Number |
| <b>Oct</b>   | 2022 | Claim        | Not Submitted |               |                  |     |             |
| <b>Oct</b>   | 2022 | Claim        | Not Submitted |               |                  |     |             |
| Oct          | 2022 | Claim        | Not Submitted |               |                  |     |             |
|              |      |              |               | monitoring    | Carrinary        |     |             |

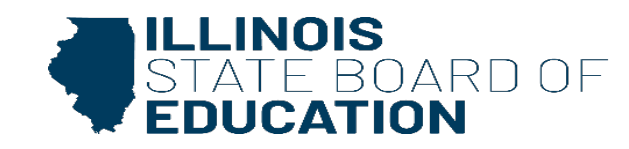

# Claims (Free, Reduced, & Paid) – Daily Meal Counts

- Once you select the site and month that you wish to submit a claim for, a claim entry screen (like the one on the right) will be displayed.
- This screen is where you will enter the Daily Meal Counts by Category (Free, Reduced, and Paid) and by program meal service that the site is approved for.
- Once you enter and save any information on the site claim the status of the site claim will change to 'Draft' and there will be a 'Draft' watermark in the background.
- Once you enter all the daily meal counts for the month, you can click the 'Save and Continue' button and it will take you to the next meal service Daily Meal Count entry screen.
- After all meal counts are entered for all meal services click 'Save and Continue.'

#### 🕕 New Claim

| Claim<br>Calendar Year: 2022<br>Calendar Month: 10 |                                                           |                                                                     | Quic<br>Site Cli<br>Particip     | k Links<br>aims<br>vation Detail |                  |                                         |
|----------------------------------------------------|-----------------------------------------------------------|---------------------------------------------------------------------|----------------------------------|----------------------------------|------------------|-----------------------------------------|
| Version<br>Selected Claim:<br>New Claim            |                                                           |                                                                     |                                  |                                  |                  |                                         |
| Meal Counts                                        | - Daily Total<br>- Program<br>- School Br<br>- National S | Daily Meal Cou<br>eakfast Severe Need (10<br>School Lunch 60% or mo | Unts<br>00%)<br>pre Eligible (11 | 20%)                             |                  |                                         |
|                                                    | Show All                                                  | ool Breakfast                                                       | ~                                |                                  |                  |                                         |
|                                                    | Program Sch<br>Day Meal                                   | Program                                                             | Free                             | Reduced                          | Paid             |                                         |
|                                                    | 3 Breakfast                                               | School Breakfast                                                    | Free                             | Reduced                          | Paid             |                                         |
|                                                    | 4 Breakfast                                               | School Breakfast                                                    | Free                             | Reduced                          | Paid             |                                         |
|                                                    | 5 Breakfast                                               | School Breakfast                                                    | Free                             | Reduced                          | Paid             |                                         |
|                                                    | 6 Breakfast                                               | School Breakfast                                                    | Free                             | Reduced                          | Paid             |                                         |
|                                                    | 7 Breakfast                                               | School Breakfast                                                    | Free                             | Reduced                          | Paid             |                                         |
|                                                    | 10 Breakfast                                              | School Breakfast                                                    | Free                             | Reduced                          | Paid             |                                         |
|                                                    | 11 Breakfast                                              | School Breakfast                                                    | Free                             | Reduced                          | Paid             |                                         |
|                                                    | 12 Breakfast                                              | School Breakfast                                                    | Free                             | Reduced                          | Paid             |                                         |
|                                                    | 13 Breakfast                                              | School Breakfast                                                    | Free                             | Reduced                          | Paid             |                                         |
|                                                    | 14 Breakfast                                              | School Breakfast                                                    | Free                             | Reduced                          | Paid             |                                         |
|                                                    | 17 Breakfast                                              | School Breakfast                                                    | Free                             | Reduced                          | Paid             |                                         |
|                                                    | 18 Dreakfast                                              | School Brookfast                                                    | Free                             | Reduced                          | Paid             |                                         |
|                                                    | 19 Dreakfast                                              | School Breakfact                                                    | Free                             | Reduced                          | Paid             |                                         |
|                                                    | 20 Dreaklast                                              | School Breakfast                                                    | Free                             | Reduced                          | Paid             |                                         |
|                                                    | 21 Breakfast                                              | School Breakfast                                                    | Free                             | Reduced                          | Paid             |                                         |
|                                                    | 24 Breakfast                                              | School Breakfast                                                    | Free                             |                                  | Paid             |                                         |
|                                                    | 20 Breakfast                                              | School Breakfast                                                    | Free                             | Reduced                          | Paid             | / · · · · · · · · · · · · · · · · · · · |
|                                                    | 20 Breakfast                                              | School Breakfast                                                    | Free                             | Reduced                          | Paid             |                                         |
|                                                    | 28 Breakfast                                              | School Breakfast                                                    | Free                             | Reduced                          | Paid             |                                         |
|                                                    | 24 Breakfast                                              | School Breakfast                                                    | Free                             |                                  | Paid             |                                         |
|                                                    | 31                                                        |                                                                     | 0                                | 0                                | 0                |                                         |
|                                                    |                                                           |                                                                     |                                  |                                  | ave And Continue |                                         |
|                                                    |                                                           |                                                                     |                                  |                                  |                  |                                         |

## Claims (Free, Reduced, & Paid) – Statistics Screen

Next you should be taken to the Statistics Page. This is monthly information for each program type (i.e., National School Lunch, Special Milk, National School Breakfast, Snack, and Seamless Summer). Enter the highest Enrollment and highest Free, Reduced and Paid Eligibles (Do NOT enter Meal totals) for the month for each program type. Place your mouse curser over the *Q* to display the definition.

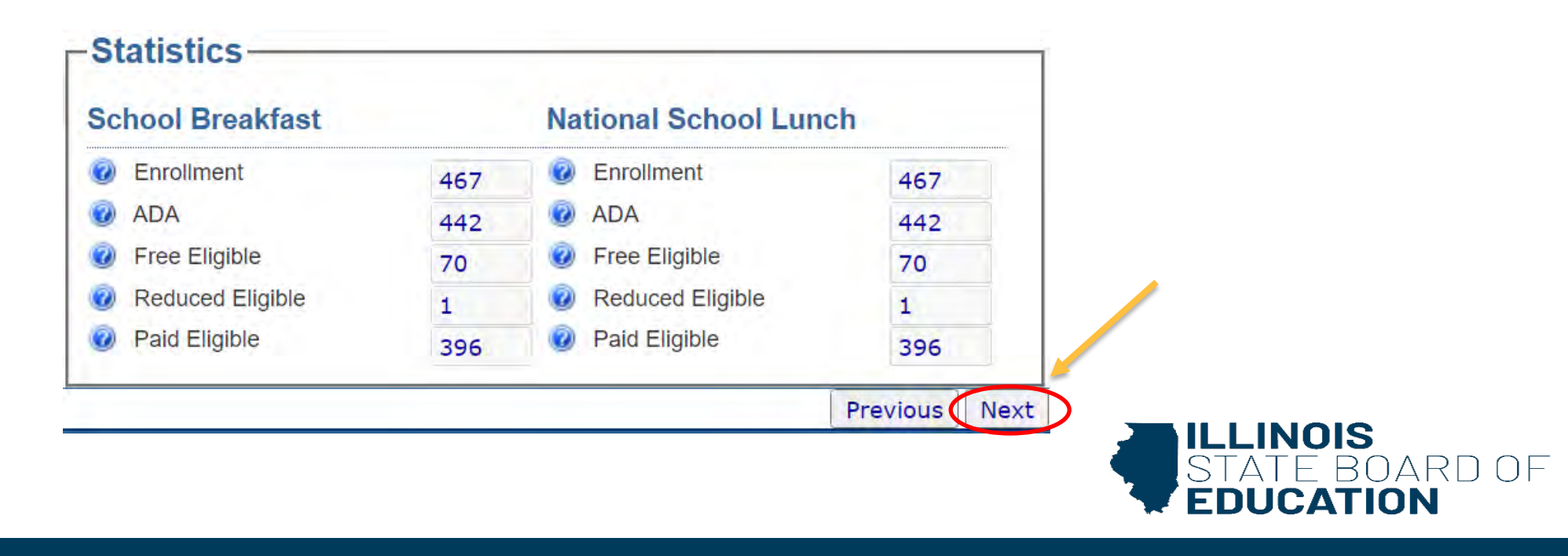

# **Claims (CEP) – Daily Meal Counts**

- If you are submitting a claim for a CEP site, then your claim entry screen will look a bit different from the Free, Reduced, & Paid claim entry screen.
- You will notice on the CEP claim entry screen there is only one spot to enter meal counts for each day. This is because all students qualify for free meals so there is no need to separate by free, reduced, and paid meals.
- All that needs to be entered here is the total reimbursable meals served that day (be sure that you keep breakfast and lunch counts separate)

#### **1** New Claim

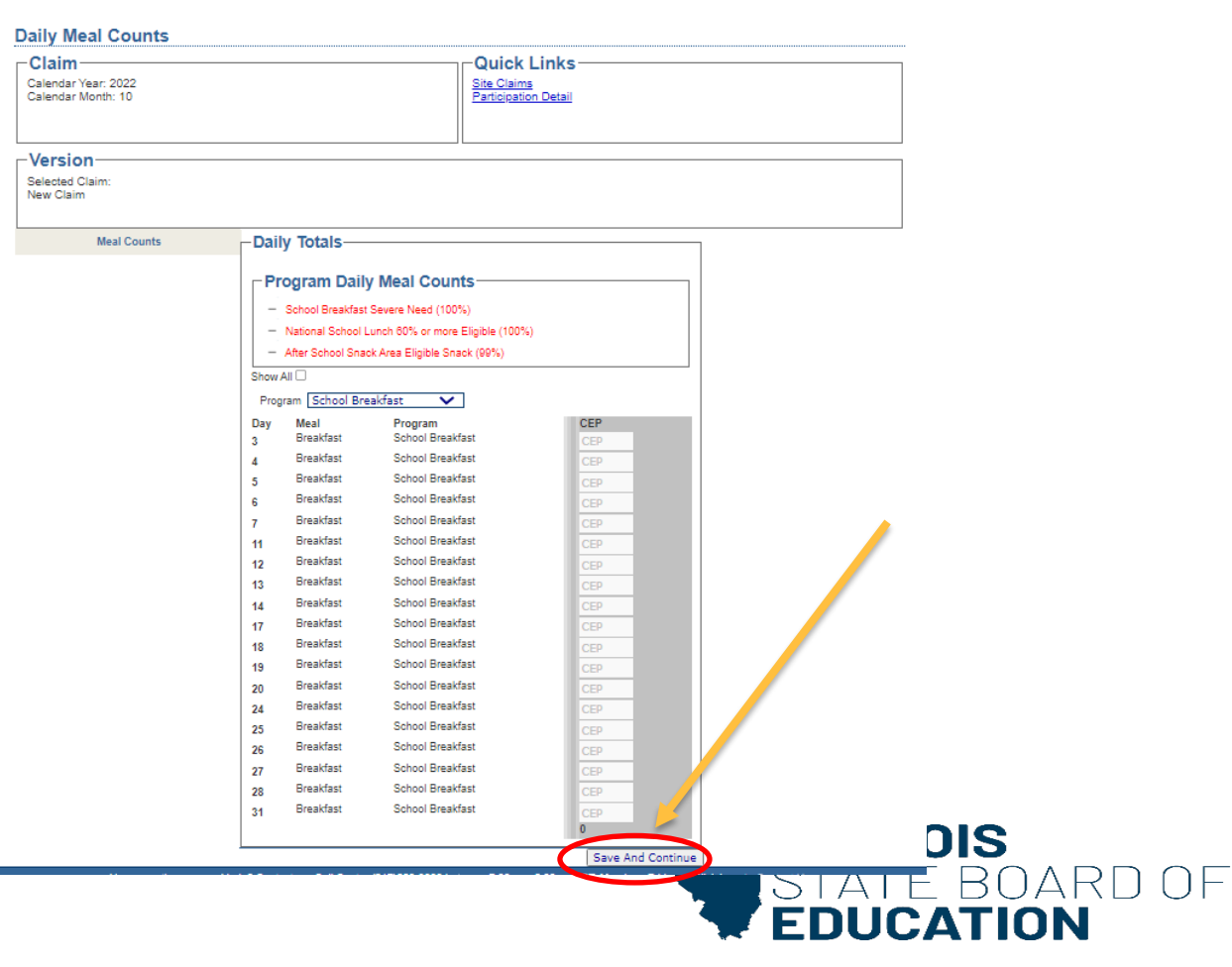

# Claims (CEP) – Statistics Page

• CEP statistics look a little different than Free, Reduced, and Paid. The process to find enrollment and ADA are the same as it is for Free, Reduced, and Paid claims, but you will see there is section called CEP Eligible. CEP Eligible would be the same as enrollment because it is the number of students who are enrolled in the site and have access to the

program.

| School Breakfast   |     | National School Lu | nch |  |
|--------------------|-----|--------------------|-----|--|
| Enrollment         | 710 | 🛛 🥝 Enrollment     | 710 |  |
| ADA                | 617 | 🕢 ADA              | 617 |  |
| OEP Eligible       | 710 | CEP Eligible       | 710 |  |
| After School Snack |     |                    |     |  |
| enrollment         | 45  |                    |     |  |
| ADA                | 37  |                    |     |  |
| Free Eligible      | 45  |                    |     |  |

## **Statistics Definitions**

- **Enrollment:** Report the highest number of students enrolled in the site for the month who had access to the program. Even if a student was enrolled for one day they should be included in this figure.
- ADA (Average Daily Attendance): Total the attendance for all days of the month for students who had access to the program. Divide by the number of serving days for the program and round to the next higher full number. Do not include fractions, percentages or decimals. EX: attendance for all days of the month = 1500 / 21 days = 71.43 which would be rounded up to 72 for the ADA.
- **Eligibles:** Report the number of students in the eligibility category at the end of the month plus any students who transferred out of the site or to another category at any time during the claim month. A student may be counted in more than one category during the month if they change categories during that month.
- **ADA%:** ADA divided by Enrollment (this is calculated by the system and used in edit checks.)
- Attendance Adjusted Eligibles: ADA% multiplied by the number of Eligibles in each category. (this is calculated by the system and used in edit checks.)

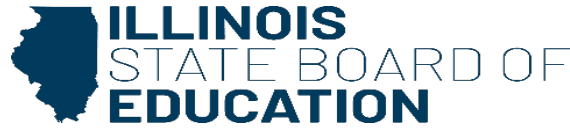

## **Claims – Site Summary Screen**

- Once you have entered all statistical information click on 'Save and Continue' to continue to the Site Claim Summary screen.
- This screen summarizes the information you submitted on the Claim Entry and Statistics pages. You should review the information for accuracy and ensure it matches your records. If any changes need to be made, navigate back to the Meal Count Entry screen or Statistics screen by using the blue tabs on the left side of the screen or the 'Previous' button at the bottom of the page. If all information is correct, click on the 'Submit Claim' button.

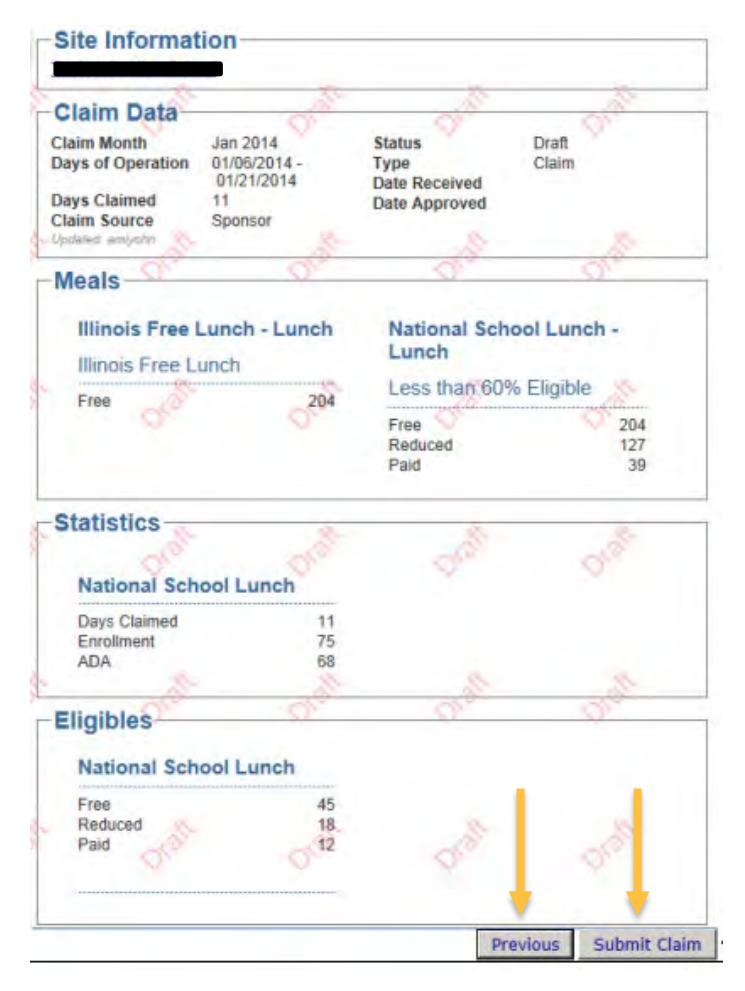

# **Claims – Submission Screen**

- The system will run edit checks to validate the accuracy of the claim. If the claim passes all the edit checks, the following screen will display. If the claim does not pass all edits, you will receive Critical Errors.
  - **SNP WINS Claims Instruction Manual (pg 14)**
- From here you can select where you would like to go next:
  - Return to the Claim, Next Site Claim, Site Claim Summary, Sponsor Claim Summary, Return to the Home Screen (Dashboard)
  - If this is your last site, click on 'Sponsor Claim Summary.'

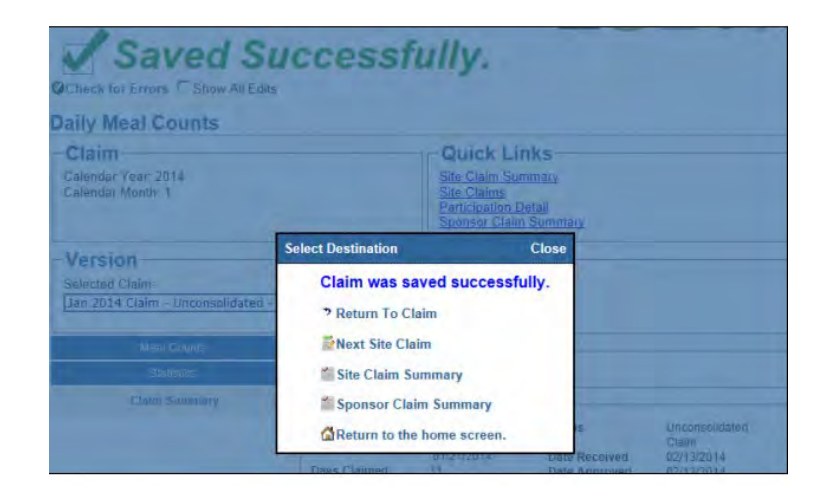

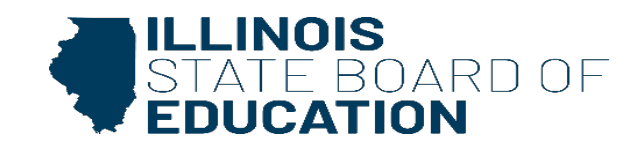

## **Sponsor Claim Summary**

- When you click on the link to open the Sponsor Claim you will see a screen like the one on the right.
- The Sponsor Claim is a consolidation of all the Site Claims that were successfully submitted for the month. In the Sponsor Notes area, it identifies how many Site Claims are included in this Sponsor Claim. You must ensure that ALL appropriate Sites are included. Please ensure that ALL meal counts and statistical totals match your records before submitting the sponsor claim.

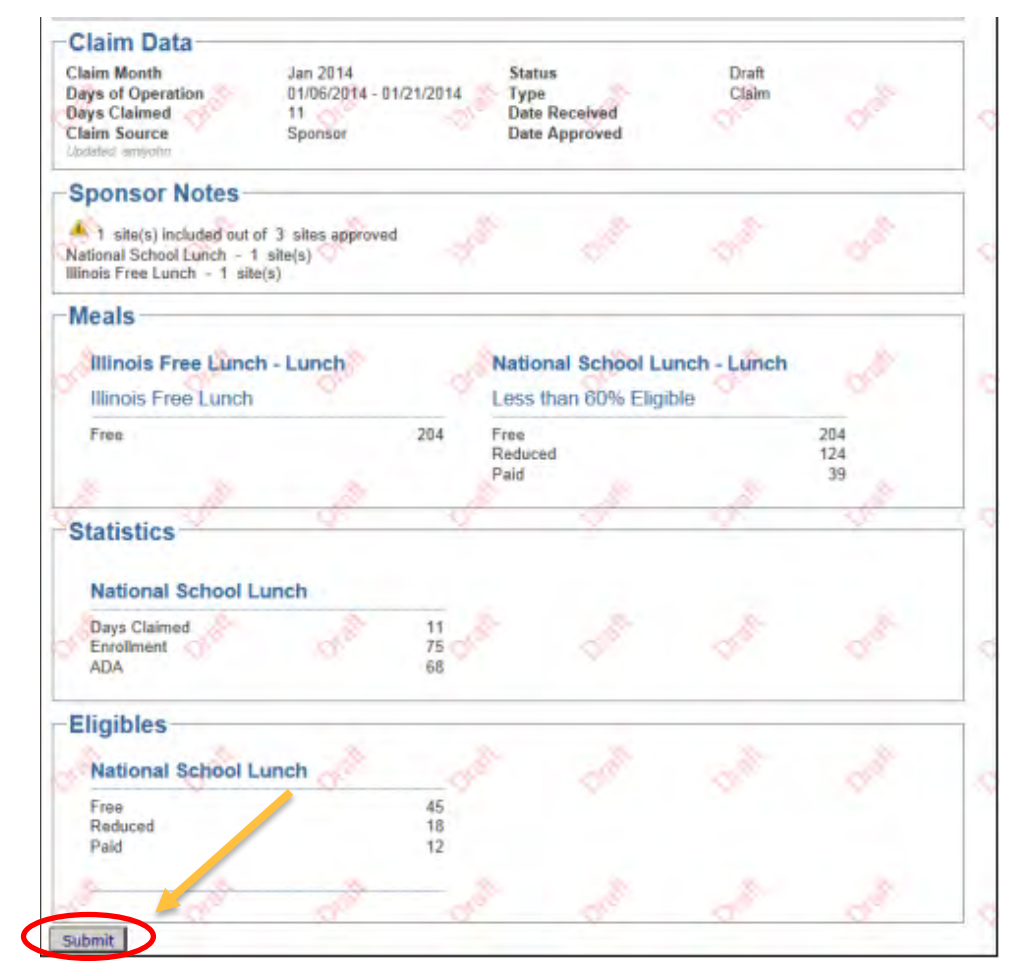

## **Sponsor Claim Summary**

Once you are sure that all totals are correct, and you have clicked the 'Submit' button to submit the Sponsor Claim you will receive a screen asking you to confirm that the data you are submitting is true and accurate to the best of your knowledge. You must click on 'Agree' to complete the claim submission process.

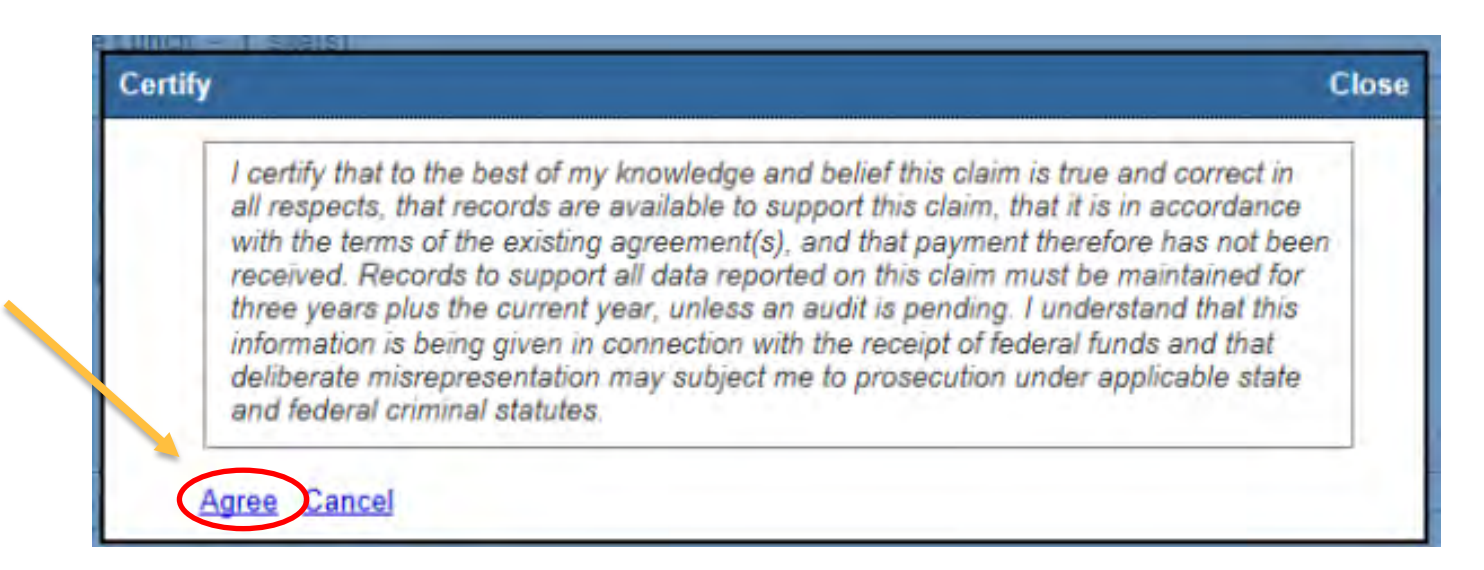

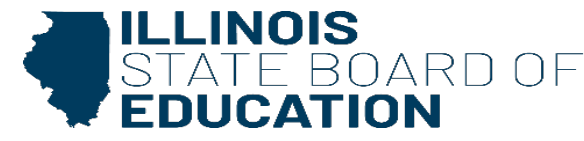

## **Sponsor Claim Summary**

- Once the Sponsor Claim is successfully submitted the screen will look like the one below.
- The Funding & Disbursements Department vouchers claims for payment each week on Tuesday mornings. If the claim was submitted prior to the start of the voucher process, it will be included in the weekly voucher batch.

| Quick Links                                                    | Version                                   |                                 |                    |                              |            |  |  |  |
|----------------------------------------------------------------|-------------------------------------------|---------------------------------|--------------------|------------------------------|------------|--|--|--|
| <u>Site Claims</u><br>Claim Rates                              | Jan 2014 Claim - Approved - (             | 02/13/2014 💌                    |                    |                              |            |  |  |  |
| Claim Analys                                                   | is                                        | Annual State and A              | Reimh              | Prior                        | Pair       |  |  |  |
| Payment Category                                               |                                           | Claim Earned                    | Claimed YTD        | Paid YTD                     | This Clain |  |  |  |
| Illinois Free Breakfast &                                      | Lunch 2014                                | 10.20                           | 447.95             | 437.75                       | 10.20      |  |  |  |
| Special Milk                                                   |                                           | 944.38                          | 34,717.92<br>99.64 | 33,773.54<br>99.64           | 944.38     |  |  |  |
| Sponsor Info                                                   | mation                                    |                                 |                    |                              |            |  |  |  |
| Teutopolis CUSD 50                                             |                                           |                                 |                    |                              |            |  |  |  |
|                                                                |                                           |                                 |                    |                              | _          |  |  |  |
| Claim Data                                                     |                                           |                                 |                    |                              |            |  |  |  |
| Claim Data                                                     | Jan 2014                                  | Status                          | A                  | oproved                      |            |  |  |  |
| Claim Data<br>Claim Month<br>Days of Operation                 | Jan 2014<br>01/06/2014 - 01/21/2014       | Status<br>Type                  | A                  | oproved<br>laim              |            |  |  |  |
| Claim Data<br>Claim Month<br>Days of Operation<br>Days Claimed | Jan 2014<br>01/06/2014 - 01/21/2014<br>11 | Status<br>Type<br>Date Received | AI<br>C            | oproved<br>laim<br>2/13/2014 |            |  |  |  |

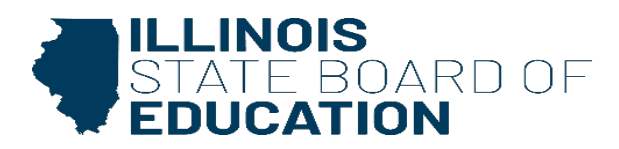

## **Claims: When to contact Nutrition Staff?**

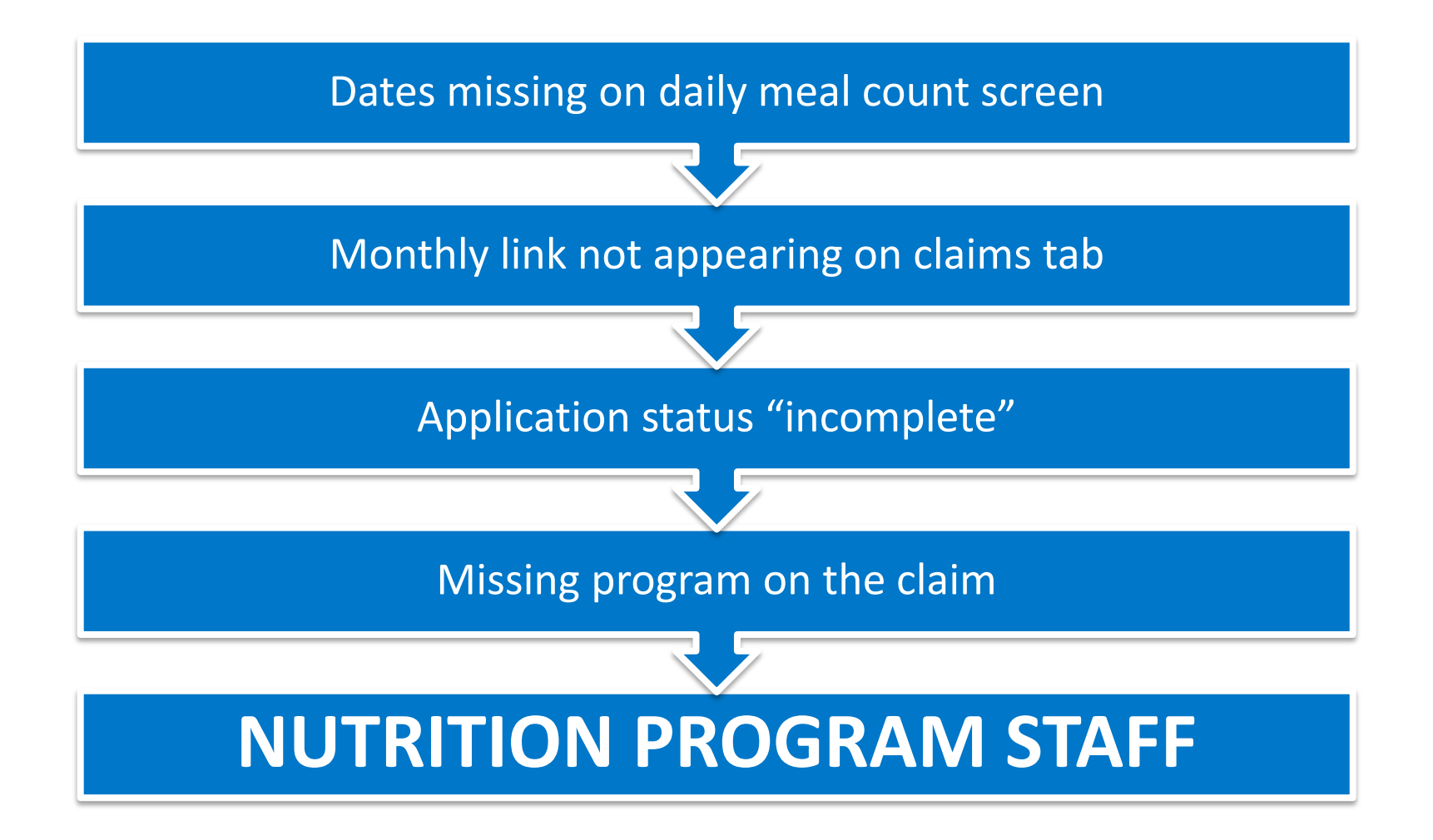

# **Contact Information**

- If you need any assistance with your claims, the ISBE Funding and Disbursements Department processes all state and federal child nutrition reimbursement claims.
- Funding and Disbursements Contact Info
  - <u>https://www.isbe.net/Pages/Child-Nutrition-Programs.aspx</u>
  - (217)782-5256
- If you need assistance with your application in WINS please contact Nutrition Program staff:
  - <u>CNP@isbe.net</u>
  - (217)782-2491 or (800)545-7892

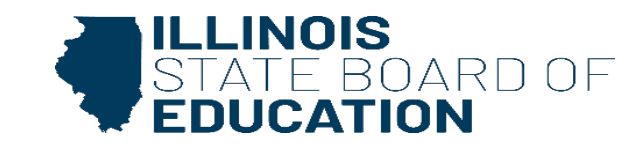